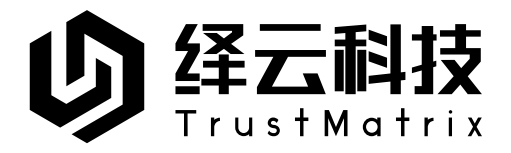

# 信域 Lite 产品阿里云部署使用指南

| ■ 文档编号 | 请输入文档编号    |
|--------|------------|
| ■ 版本编号 | V1.0       |
| ■ 密级   | 普通         |
| ■ 日期   | 2022年6月18日 |
|        |            |

@2022 绎云科技

#### ■ 版权声明

本文中出现的任何文字叙述、文档格式、插图、照片、方法、过程等内容,除另有特别注明,版权均属**绎** 云科技所有,受到有关产权及版权法保护。任何个人、机构未经**绎云科技**的书面授权许可,不得以任何方 式复制或引用本文的任何片断。 信域安全云网的各个组件都可以部署在公有云环境中,支持在多云、混合云环境中部署,将 企业的碎片化网络重新整合在一张安全的虚拟网络。

本文以在阿里云上安装部署信域组件为例,描述如何在公有云环境中部署信域安全云网。

# 信域组件部署拓扑

在云环境中部署信域安全云网的常见方式如下图所示:

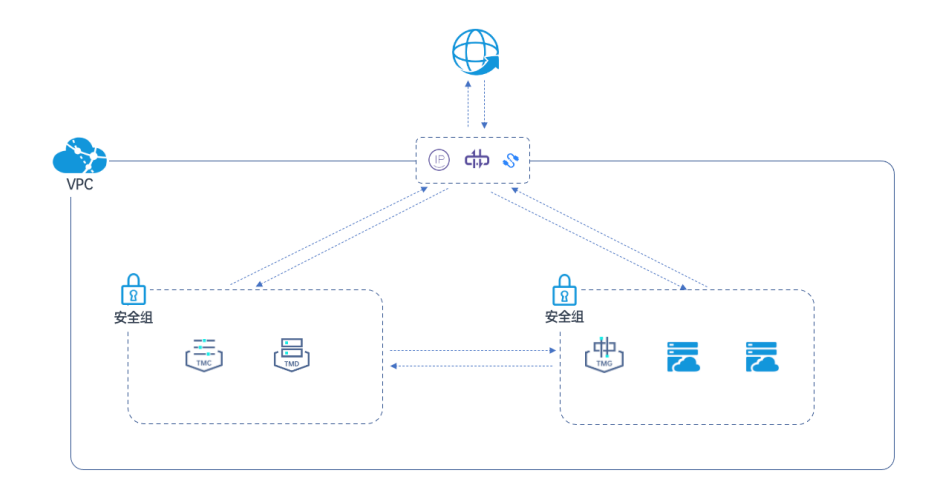

- 如果企业的业务资源部署在公有云中,您希望将公有云里的业务资源发布到信域安全 云网,方便终端用户在任意位置访问。您只需要在业务资源所在的安全组内再申请一 台虚拟机,将 TMG 镜像导入到虚拟机中安装即可,申请的虚拟机无需额外的弹性公 网 IP 和互联网带宽,直接复用 VPC 的公弹性公网 IP 和带宽即可,如图中右侧的安全 组所示。
- 如果您希望将TMC、TMD等信域组件也部署在公有云里,建议您在VPC中单独建立 一个安全组,将TMC和TMD部署在此安全组中。同样,TMC和TMD也无需额外的 弹性公网IP和互联网带宽,直接复用VPC的公弹性公网IP和带宽即可,如图中右侧 的安全组所示。
- 您需要为部署不同信域组件的虚拟机开通相应的网络访问权限,关于网络权限的设置 请参考:绎云科技官网-文档中心-物理网络访问权限要求。

# 在阿里云部署信域组件

# 选购信域组件

© 2022 绎云科技

在阿里云云市场的安全市场中搜索"信域",您可以搜到信域 Lite 的 TMC、TMG、TMD 三 个组件,如下图所示:

| U                                                                                 | U                                                                                 | U                                                                     |
|-----------------------------------------------------------------------------------|-----------------------------------------------------------------------------------|-----------------------------------------------------------------------|
| <mark>信域Lite-管理控制平台TMC</mark><br>采用了网络安全网格架构,用实名身份替代P地<br>址,实现跨越物理位置和多云环境的"人–端–资… | <mark>信域安全云网Lite-TMG镜像</mark><br>采用了网络安全网格架构,用实名身份替代IP地<br>址,实现跨越物理位置和多云环境的"人-端-资 | 信域安全云网Lite-TMD镜像<br>采用了网络安全网格架构,用实名身份替代IP地<br>址,实现跨越物理位置和多云环境的"人-端-资… |
| 服务商:北京绎云科技有 🔘 🔘 💭 🔘 🔘                                                             | 服务商:北京绎云科技有 🔘 🔘 🔘 🔘 🔘                                                             | 服务商:北京绎云科技有 🔘 🔘 🔘 🔘 🔘                                                 |
| 成交:2笔 ☆☆☆☆☆                                                                       | 成交: 1笔 ☆☆☆☆☆                                                                      | 成交: 1笔 ☆☆☆☆☆                                                          |
| ¥ <b>0</b> /月                                                                     | ¥ <mark>0</mark> /月                                                               | ¥ <mark>O</mark> /月                                                   |
| 宣看详情                                                                              | 查看详情                                                                              | 查看详情                                                                  |

点击查看详情打开产品详情和购买页,如下图所示:

| 云市场首页 > 全部分 | ∀类 > 云安全市场 > 网络安全 > 远程安全接入                                                                                                   |                                                                   | <b>昭条商・</b> 北宮径テ利は有頭八司                                        |
|-------------|----------------------------------------------------------------------------------------------------|-------------------------------------------------------------------|---------------------------------------------------------------|
|             | 信域Lite-管理控制平台TMC                                                                                                    |                                                                   | 服务能力等级:云安全市场                                                  |
| <b>U</b>    | 采用了网络安全网格架构,用实名身份督代P地址,实现转越物理位置和<br>分布式访问控制以及智能化安全分析。满足企业安全远程办公,减少互耳<br>因素认证等基础零信任功能。信域Lite支持50个永久免费并发在线终端排<br>网络中的业务安全访问问题。 | 1多云环境的"人端资源"集中策略编排、<br>关网暴露面、基于身份的网络访问控制、多<br>反权,帮助企业以最小成本解决企业分布式 | 电话: 4009030002 转15761<br>邮箱: marketing@trustmatrix.com        |
|             | 价格: ¥ <b>0</b> /月                                                                                                    | 近180天成交: <b>2笔</b>                                                | 建议您还可搭配以下商品                                                   |
|             | 续费:¥0/月 按量价格:¥0/小时                                                                                                    | 用户评分: 0 ★★★★★                                                     | 信域安全云网Lite-TMD<br>采用了网络安全网格架构。                                |
|             | 立即购买                                                                                                    |                                                                   | 単一 用实名身份替代IP地址, …<br>¥0起                                      |
| 2J          | <b>服务保障</b> ●担保交易●支持5天无理由退款●专业<br>请勿线下交易190%的家作、纠纷、资金                                                                        | <b>则试保证品质 🥚 服务全程监管</b><br>盗取均由线下交易导致。                             | <b>信城安全云网Lite-TMG</b><br>采用了网络安全网格架构,<br>用实名身份替代IP地址,<br>¥0 起 |

# 基础配置

点击"立即购买"即可进入自定义购买页面,在页面中选择购买实例的基础配置,如下图所示:

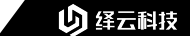

| 快进                            | 憲购买 自知                         |                                                                                                    | 价格 G |
|-------------------------------|--------------------------------|----------------------------------------------------------------------------------------------------|------|
| 1 基础配                         | 置                              | 2) 网络和安全组         (3) 系統配置 (28編)         (4) 分组设置 (28編)         (5) 彩                                                                                                    | 制认订单 |
| 付费模式                          |                                | 包年包月 ●                                                                                                    |      |
| 地域及可)<br>如何选择地                | 用区                             |                                                                                                    |      |
| <b>实例规格</b><br>实例规格旗<br>场景配置远 | 5 <u>2</u>                     | 9月15日<br>装築化造型<br>画能代 所有代 日和宗所明隆 <u>4 xCPU 8 GB</u>                                                                                                    |      |
| 可购失的地                         | SAC<br>SAC                     | 3 4√CPU ▼ 868 ▼ 推測期告名称、加: exspStarge Q ¥0 依化案例① 显示文体中心 ▼                                                                                                    |      |
|                               |                                | 规指统 ② 实例规格 <cpu ip-6="" ③="" 内符="" 内间传觉="" 内间依发性="" 参考价格="" 处理器型号<br="" 处理器生="" 平均基金cpu计算性="" 牵="" 章="" 符础iops="">能</cpu>                                                                                                    |      |
|                               |                                | 電差時計算 33 最高 10<br>2 型 MC7 III ecs.MC7.Jarge 4 vCPU 8 GB - CHz 8 最高 10 100 万 PPS 3 万/9 万 星 ¥ 0.941666 /时 Intel Xeon Platinum (Cooper Lake) 8369<br>① CHz Rops                                                                                                    |      |
|                               |                                | 25 年末<br>19第一会選<br>強監 cfe essőéxAlarge 4 vCPU 8 G/8 - GHz/3 最高 100万 PPS 42万/- 是 ¥ 0.821 /时 Intel Xeon(Cascade Lake) Platinum 8269CY<br>GHz Glops GHz                                                                                                    |      |
|                               |                                | 2.5<br>计閲覧 c5 ecs.c5.xlarge 4 vCPU 8 G语 - GHz/2 乗車 5 Gbps 50 万 PPS 2.1 万/- 最 ¥ 0,78 /府1 Intel Xeon(Cascade Lake) Platinum 8269CY<br>GHz                                                                                                    |      |
| 云服务器                          | ECS                            | <b>8</b> 8 8 2 5 8 1 1 2 5 8 1 1 2 5 8 1 1 2 5 8 1 1 2 5 8 1 2 5 8 1 2 1 2 1 2 1 2 1 2 1 2 1 2 1 2 1 2 1 | 品控制台 |
|                               | 1 基础配置                         | ② 网络和安全组 ③ 系統配置 (3:4) ④ 分描设置 (3:4) ⑤ 執认订单                                                                                                    |      |
|                               | 付费模式                           | 日本的         技術行業         独立成実所         ○           技術行業・等省計試、作物展記中名の相応、支持分期付款、資源印刷形加具活、創催介ி能営了物業多> </td <td></td>                                                                                                    |      |
|                               | <b>地域及可用区</b><br>如何选择地域        | 学会2(決定)         職務分配         可用区1(1)         可用区2(1)         可用区3         可用区1         可用区4         可用区6         可用区7         可用区7         可用2         可用2                                                                                                    |      |
|                               | <b>实例规格</b><br>实例规格族<br>场景配置选型 | <ul> <li>分詞透照 経費化透照</li> <li>当時代 所有代</li> </ul>                                                                                                    |      |
|                               | 可购买的地址                         | 陳請 造用 VCPU ▼ 当用内存 ▼ 当用内存 ▼ 当用内存 ▼ 目前目前目前, 如: escaplinge Q 10 (化化水明) 目前支持PV6 ▼                                                                                                    | 1    |
|                               |                                | 第4 205 计算 ARM 计算 月段计算 外任援金属系外器 超影计算条器 分类 通用型 计算型 内存型 大致度型 本地 SSD 高主類型 具序型 増強型 最新操作                                                                                                    | 物车   |
|                               |                                | 双插版 ②                                                                                                    |      |
|                               |                                | ● 通用型 g7 型 ecs.g7.large 2 vCPU 8 G/8 -/2.5 GHz 截高 10<br>GRps 90 万 PPS 2 万/11 万 是 ¥ 276.0 /月 Intel Xeon(Ce Lake) Plathum 68698                                                                                                    |      |
|                               |                                | 通用型 g7 显 ecs.g7.xlarge 4 vCPU 16 G/B -g3.5 GHz 最高 10<br>Obps 100 万 PPS 4 万/11 万 是 ¥ 552.0 /円 Intel Xeon(los Lake) Platinum 63698                                                                                                    |      |
|                               |                                | ○ 通用型 g7 □ ecs.g7.2xlarge 8 vCPU 32 GB -/0.5 GHz<br>Gbps 5万/11万 是 ¥ 1104.0/月 Intel Xeon(ce Lake) Plathum 85698                                                                                                    |      |
|                               |                                | ○ VTTTTE 載高10                                                                                                    |      |

付费模式,地域以及可用区,可根据您的规划自行选择。实例规格需要选择 x86 架构,您可 根据不同的需求选择相应的分类,推荐使用"通用型"和"计算型"。

如想了解不同类型的云主机特点,可查阅阿里云相关说明文档。

不同的虚拟机配置可以承载的网络规模和访问流量会有不同,具体的配置建议请参考:服务器配置建议。这里为了示范,选择最小配置为: 4vCPU、8GiB 内存、100GiB 硬盘。

在镜像选择区,确认当前选择的镜像为刚才在云市场上购买的信域组件镜像,如下图所示:

## り 绎云科技

| 镜像      | 公共镜像              | 自定义镜像                | 共享镜像                                        | 镜像市场                    | 社区镜像   |     |
|---------|-------------------|----------------------|---------------------------------------------|-------------------------|--------|-----|
|         | 当前选择的镜像 信域Lite-管理 | 控制平台TMC TMC_2090.1.1 |                                             |                         |        |     |
|         | 重新选择镜像            |                      |                                             |                         |        |     |
| 存储      | 系统盘               |                      |                                             |                         |        |     |
| 云盘参数和性能 | ESSD云盘 🔻          | 100 GiB              | 3000 IOPS 性能级别 ⑦: P                         | LO (単盘IOPS性能上限1万)       | ▼ □ 加密 |     |
|         | 不同云盘性能指标不同,查看     | 各云盘性能指标>             | _                                           |                         |        |     |
|         | 数据盘 您已选择 0 块盘, ž  | 下可以选择 16 块盘。         |                                             |                         |        |     |
|         | + 增加一块数据盘         |                      |                                             |                         |        |     |
|         | > 共享盘 NAS         |                      |                                             |                         |        |     |
|         |                   |                      |                                             |                         |        |     |
| 快照服务    | 备份周期: 请选择自动快照     | 策略                   | <ul> <li>         ・ 创建自动快照時     </li> </ul> | <b>路&gt; 数据源:</b> 请选择数: | 据源     | • ⑦ |
|         | ● 快照服务能定时对云盘      | 进行备份。可应对病毒感染、        | 数据误删等风险。快照价格(                               | 按量付费,每小时扣费) >           |        |     |
|         |                   |                      |                                             |                         |        |     |

如果您不是从云市场直接点击购买镜像进入的自定义购买页面,您需要在镜像选择配置区, 选择"镜像市场",点击"从镜像市场获取更多选择(含操作系统)",如下图所示:

| 镜像                   | 公共現象         自定义現象         共享現象         現象市场         社区現象         ①           从現象市场环境原来起降         (金橋作系術)                                                                                                    <                                                                                                    |
|----------------------|----------------------------------------------------------------------------------------------------|
| <b>存结</b><br>云皇争数和性能 | SSD完全     10     G8 220010P5 性細吸制 ③: PL0 (集創0P3性細上用1万)     ▼ ■ 編高内開放       不明元度性照明标不明、豊富 各元度性照明等>       数属金     10日     G8 220010P5 性細吸制 ③: PL0 (集創0P3性細上用1万)     ▼ ■ 編高内開放       不明元度性照明标不明、豊富 各元度性照明等>       数属金     10日     G8 220010P5 性細吸制 ③: PL0 (集創0P3性細上用1万)     ▼ ■ 編高内開放       不明元度性照明标不明、豊富 各元度性照明本(場合)     + 電加-地力原金       > 共界素 NAS                                                                                                    |
| 快照服务                 | 全日第時: 近辺月の2004月18日  ● (2) 会議会員会共務議員 20 会議会員会共務議員 20 会議会員会支援 ● ○ ● (1) 保護会員会員会員 可定対理要要なした (1) 会員会員 (1) 会員 (2) 会員 (2) 会(2) 会員 (2) 会員 (2) 会員 (2) 会員 (2) 会員 (2) 会員 (2) 会員 (2) 会員 (2) 会員 (2) 会員 (2) 会員 (2) 会員 (2) 会員 (2) 会員 (2) 会員 (2) 会員 (2) 会員 (2) 会員 (2) 会員 (2) 会員 (2) 会員 (2) 会員 (2) 会員 (2) 会員 (2) 会員 (2) 会員 (2) 会員 (2) 会員 (2) 会員 (2) 会(2) 会(2) 会(2) 会(2) 会(2) 会(2) 会(2) |

点击后,在镜像搜索页面的搜索条件输入框输入"信域安全云网",你可以搜索到信域相关 组件,点击"使用"可将对应的信域组件镜像作为虚拟机的安装镜像,如下图所示: 请输入文档标题 り 绎云科技 镜像市场[华北2(北京)] × 信域安全云网 全部操作系统 全部架构  $\sim$  $\sim$ 結洗镜像 镜像分类 信域安全云网Lite-TMD镜像 ¥0/时 \*\*\*\* 基础系统: linux 架构: 64位 v2.9.0.\* 🗸 ✓ 全部 0人已使用 使用 采用了网络安全网格架构,用实名身份替代IP地址,实现跨越物理. 操作系统 信域安全云网Lite-TMG镜像 运行环境 ¥0/时 \*\*\* 基础系统: linux 架构: 64位 v2.9.0.\* 🗸 0人已使用 使用 管理与监控 采用了网络安全网格架构,用实名身份替代IP地址,实现跨越物理。 建站系统 永久免费信域安全云网Lite-TMC镜像 ¥0/时 ★★★★★ 0人已使用 应用开发 基础系统: linux 架构: 64位 2.0.9.0. 🗸 使用 采用了网络安全网格架构,用实名身份替代IP地址,实现跨越物理。 数据库 服务器软件 企业应用 云安全市场 < 1 > 共有3条 4

# 网络与安全组配置

点击下一步,进入"网络与安全组配置"页面,如下图所示:

| 云服务器 ECS 快速           | 购买 自定义购买                                                          |                                                               | 节省计划 ○ 购买历史 | 目 产品价格 G 购买云盘 ◎ 产品控制台 |
|-----------------------|-------------------------------------------------------------------|---------------------------------------------------------------|-------------|-----------------------|
| 44822     44822     4 | 2 网络和安全组                                                          | ③ 系統配置 (选填)                                                   | ④ 分组设置 (选填) | 6 确认订单                |
| <b>网络</b><br>如何选择网络   |                                                                   | 數以及換終<br>交換化用位可用於: <b>除机分配</b> 交換化用段:-<br>如可 <b>和社会和台湾社</b> - | • 0         |                       |
| 公网 IP<br>公网带宽计费       | 分配公网 IPv4 地址<br>不为实例分配公网 IP 地址,如需访问公网,请配置并 研定弹性公网 IP 地址,或者购       | 实实例后升级实例的带宽,系统会自动为实例分配公同 IP。                                  |             |                       |
| 安全组<br>安全组限制<br>配置安全组 | <b>这样来全组</b> ① 安全组类构成大理功能,用于设置网络访问控制。但也可以3                        | 管理控制台 新建安全组> 安全FAQ>                                           |             | R                     |
| 弹性网卡                  | <b>选择专有网络交换机方可配置弹性网卡</b><br>通过弹性两卡,您可以实现高可用集群搭罐、任成本故障转移和精细化的网络管理。 | "留更多>                                                         |             | 物<br>车<br>①           |
| IPv6                  | 您当翻无法使用 (Pv6 (点击宣看源因)                                             |                                                               |             | >                     |
|                       |                                                                   |                                                               |             |                       |

选择信域组件计划部署的位置,包括:私有网络(VPC)、虚拟交换机。

注意:所选择的 VPC 和虚拟交换机需要具备公网 NAT 网关,以便信域组件可以通过 SNAT 方式与互联网通信,同时可以通 DNAT 方式配置 TMG 互联网映射 IP 地址和端口,以及让管理员可以远程登录信域组件的 WEB 控制台或 CLI 控制台管理配置信域组件。

如 VPC 网络已与本地管理员所在网络打通,则可以忽略 DNAT 方式远程访问信域组件的 WEB 控制台与 CLI 控制台。如果您的云上资源没有对 VPC 网络进行规划,也可以使用分配公 网 IPv4 地址方式进行远程云主机的管理与使用(出于安全性考虑,不建议这种方式)。本例 主要以 VPC 方式进行配置讲解。

点击选择安全组,为创建的虚拟机配置网络访问策略,如下图所示:

| 安全相規則<br>安全相内实例列表<br>安全相内弹性同十 | 基本信息         安全细D/5名#         sg-2zeawe1xqnbws0x844//TMC安全细开放端口           安全细灵量:         普通安全细           描述:            資源細: |                       |         |                 |              | vpc-2zewp6k9t021zkn1jekmq<br>相內互通 设置成相內開業 |                     |            |
|-------------------------------|----------------------------------------------------------------------------------------------------|-----------------------|---------|-----------------|--------------|-------------------------------------------|---------------------|------------|
|                               | 访问规则 5 3 3 3 3 3 3 3 3 3 3 3 3 3 3 3 3 3 3                                                                                   | 导入安全组规则<br>方向<br>快速添加 |         | 滚 不合并           |              |                                           |                     |            |
|                               | 授权策略                                                                                                    | 优先级 ③                 | 协议类型    | 端口范围 ③          | 授权对象 ①       | 描述                                        | 创建时间                | 操作         |
|                               | 🗌 🥝 允许                                                                                                    | 1                     | 自定义 UDP | 目的: 9527/9527   | 源: 0.0.0.0/0 |                                           | 2022年6月20日 14:19:57 | 编辑 复制 删除   |
|                               | 🗌 🥝 允许                                                                                                    | 1                     | 自定义 TCP | 目的: 16000/16000 | 源: 0.0.0.0/0 |                                           | 2022年6月20日 14:19:48 | 编辑  复制  删除 |
|                               | 🗌 🥝 允许                                                                                                    | 1                     | 自定义 TCP | 目的: 22/22       | 源: 0.0.0.0/0 |                                           | 2022年6月15日 11:10:03 | 编辑 复制 删除   |
|                               |                                                                                                    |                       |         |                 |              |                                           |                     |            |

注意: 我们建议安全组的组内联通策略, 使用 "组内互通", 如果您的安全组使用的是 "组内隔离"则请参考物理网络访问权限要求。

关于阿里云安全组的使用说明,请参考阿里云官方文档。

## 系统配置

点击"下一步:系统配置"完成虚拟机系统配置,如下图所示:

| 基础配置    | (秋田内火 ■足 × 利火 ● 上 × 10 × 10 × 10 × 10 × 10 × 10 × 10 ×         | 系统配置 (选填)         | 4 分组设置 (透填)                        | 5 确认订单 |
|---------|----------------------------------------------------------------|-------------------|------------------------------------|--------|
| m m mar |                                                                |                   |                                    |        |
| 豆求亢证    | 密钥对 目定义密约 圆翅后披置                                                |                   |                                    |        |
|         | 如 <b>则这程登录笑例</b> ,可在笑例创趣后迪过应制台"重重灭例密码"操作完成设置。                  |                   |                                    |        |
| 实例名称    | launch-advisor-20220701                                        |                   |                                    |        |
|         |                                                                |                   |                                    |        |
| 描述      | 输入描述                                                           |                   |                                    |        |
|         |                                                                | li.               |                                    |        |
|         | 长度为2~256个字符,不编以http://成https://开头                              |                   |                                    |        |
| 主机名⊘    | 操作系统内部的计算机名,选填项 如何自定义有序主机名 ⑦                                   |                   |                                    |        |
|         | -<br>Linux 等其他操作系统:长度为 2~64 个字符,允许使用点号(.)分隔字符点多段,每段允许使用大小写字母、题 | 字或连字符(-),但不能连续使用; | 点号(.)或连字符(-)。不能以点号(.)或连字符(-)开头或结尾。 |        |
| 有这后缀    | 为 实例名称 和 主机名 添加有序后缀 ○                                          |                   |                                    |        |

在"登录凭证"配置项,选择"创建后设置"。

## 确认订单

点击 "下一步:确认订单",打开配置确认页,检查配置无误后点击 "确认下单"完成配置 过程,如下图所示:

| (-)阿里云   | ■ 账号全部资源 >                    |                                                                                                    |                                   |                            | ₩ 現他年 2 王華 養養 能は中文 • 0 |
|----------|-------------------------------|----------------------------------------------------------------------------------------------------|-----------------------------------|----------------------------|------------------------|
| 云服务器 ECS | 快速购买                          | 目定义购买                                                                                                    |                                   | <b></b> 15個日               | ◎ 购买历史 国 产品价格 G 购买云盘   |
|          | ✓ 基础配置 —                      |                                                                                                    |                                   | — 🕑 分组设置 (选辑) —————        | 5 确认订单                 |
|          | <ul> <li>         ·</li></ul> | 录凭证,如需 <mark>这接量表实例</mark> ,可透应到三步系统配置重配置量录凭证,或创建需是过经时后"重                                                                     | 重实的运行"操作完成设置。可参考 重重实务量表运行。        |                            | ×                      |
|          | 所选配置                          |                                                                                                    |                                   |                            |                        |
|          | 基础配置 🖉                        | 付奏ļļ]式: 於量付過<br>揚四號量: 1 合                                                                                                    | 地域政可用区: 4x北2可用区H<br>投機: 信地安全云同Ute | 实制现稿: 通用型 97<br>系统盘:       |                        |
|          | 网络和安全组 🖉                      | 网络: 专有网络                                                                                                    | VPC :                             | 交换机:                       |                        |
|          |                               | 公阿帶寬: 投資用汽量 5Mbps                                                                                                    | 安全相: 1).sg-20220620 / sg          |                            |                        |
|          | 系统配置 🖉                        | 登録外語: 2014年の豊美の旧主教が正、如果各理整要なが、可能同業三分系統配置置<br>記量登录が近、水加速水源出生がが、重要なかれ対流にかめな意、可参<br>考 重要なの登录状況。                                  | 尖利名称:                             | <b>实制元数据访问模式</b> : 普透镜式 (美 | (力勝同近年                 |
|          |                               | 保存为自动爆发 ① 生成Open API康佳实践群本 ① 保存当期                                                                                             |                                   |                            |                        |
|          | 使用时限                          | 使重直动解放服务时间 ECS实例将在发展的的时间走进行解放、实例将放后数据                                                                                         | 现户地址不会被保留且形击扰回,请谨慎强作。             |                            |                        |
|          | 服务协议                          | ( 伝展影響(15.服务集約) ( 保護委員法供保約)<br>部可以此此意言的50%。<br>(2時以近出出版現象, 現在 智慧地妙台·典书中心·加震管理中意思。<br>子の「部以此明下公》為同心能是于此前已的新闻版券, 特许的实现的集中状态也形。) | <b>王</b> 郡:洋橋-                    |                            |                        |

# VPC 网络配置

在云服务器 ECS 控制台,进入 VPC 管理页面,如下图所示:

|                                                                                      | I市台 圖 账号全部资源 >      党 华北2(北京) >                                       | 이 바퀴 🕐 이 뒤 🗘 🖬 해호 요술 第월역의 최王 明亮 |
|--------------------------------------------------------------------------------------|-----------------------------------------------------------------------|---------------------------------|
| 云服务器 ECS                                                                             | - 云腦券職 ECS / 实刑                                                       | 设置金局标签 实例使用须知                   |
| 标签<br>自助问题终查<br>发送命令(文件 (云助手)<br>应用管理 <b>==</b>                                      | <ul> <li>(1) (1) (1) (1) (1) (1) (1) (1) (1) (1)</li></ul>            |                                 |
|                                                                                      | 実例ID/名称         振振         监控         可用区 ▽         IP地址         状态 ▽ | 网络类型 ☑ 配置 付费方式 ☑ 操作             |
| 実例与領像 へ<br>実例                                                                        |                                                                       |                                 |
| 映像<br>弾性容器实明 ECI (2)<br>专有能主机 DDH<br>元章<br>起应计算集群<br>预断实明符<br>页滑探网 <b>EE</b><br>专指计划 | 00 02 EG BERROOF UN BEHENHUTUN ROOF E5-                               | <b>具句18, 句元日示</b> ≪ ( 1 → ≫     |
| 周勝与安全 へ<br>安全坦<br>弾性局卡<br>密閉时<br>を有限値 VPC [2<br>前版別表 ☎                               | _                                                                     |                                 |

选择【NAT 网关】->【公网 NAT 网关】,进入公网 NAT 网关配置页面。(如所使用的 VPC 中没有配置公网 NAT 网关,则需要创建,具体操作过程请参考阿里云官方文档。)

首先设置 SNAT, 使组件可与互联网进行通信。

|                           | 请输入实例: | 名称进行精确查询 |      | 标签簿;                                         | ž         |                           |           |                                           | @ 展示想           |
|---------------------------|--------|----------|------|----------------------------------------------|-----------|---------------------------|-----------|-------------------------------------------|-----------------|
| 实例ID/名称                   | 标签     | 监控       | 实例诊断 | 规格能力                                         | 規格/类型 🛈   | 专有网络                      | 状态        | 付费类型 操作                                   |                 |
| ngw-2zehutsf5ypdzvy6rn2gm | •      |          | 发起诊断 | 吞吐峰值:5120 Mbps<br>新建连接数:1000 /s<br>并发连接数:1 W | 小型<br>増强型 | vpc-2zewp6k9t021zkn1jekmq | ~ 可用      | 后付费<br>2020年12月16日<br>设置SI<br>10:32:43 创建 | 设置DNAT<br>NAT : |
| 设置标签 ~                    |        |          |      |                                              |           |                           | 每页显示 20 ~ | 总共1条 < 上一页                                | 1 下一            |

配置 SNAT 如下图所示:

| ← 创建SNAT条目                                                                                                    |                                                                                                    |                               |                                                 |
|----------------------------------------------------------------------------------------------------|----------------------------------------------------------------------------------------------------|-------------------------------|-------------------------------------------------|
| SNAT务目以四种建築制造透过AIA研读长过向互联际:<br>1. VPC相互: AIAT网关所属VPC内的所有ECS通过起置的<br>2. 交换机构度:指定交换所下的CS通过起置的公期中的<br>3. ECS相互:指定的ECS通过起置的公期中的<br>4. 自定义程度:可以配置任意网段,指定网段内的ECS通<br>使用须知:<br>1. SNAT条目断定单个EIP时, NAT网关访问同一个目的问<br>2. SNAT条目都定单个EIP时, NAT网关访问同一个目的问 | 公開中访向互联网<br>向互取网<br>过配置的公网中访向互联网<br>和编口的最大连接数为55000,您可以通过在规则中增加IP的方<br>的中生动访向互联网,请参考统一公開出口P来伏化您的网络有 | 式還开并來能力:<br>构                 |                                                 |
| SNAT条目粒度                                                                                                    |                                                                                                    |                               |                                                 |
| vpc粒度 NAT网关所属VPC内的所有ECS通过配置的公网IP访问互联网                                                                                                    | 交換机粒度<br>指定交换机下的ECS通过配置的公网IP访问互联网                                                                   | ECS粒度<br>指定的ECS通过配置的公网IP访问互联网 | 自主义网段乾度<br>可以配置任意网段,指定网段内的ECS通过配置的公<br>网/P访问互联网 |
| 所属VPC                                                                                                    |                                                                                                    |                               | Ø                                               |
| vpc-2zewp6k9t021zkn1jekmq/                                                                                                    |                                                                                                    |                               |                                                 |
| • 选择公网IP地址                                                                                                    |                                                                                                    |                               | 72                                              |
| <ul> <li>● 使用单IP ○ 使用多IP</li> <li>次端4 → 次次第3第44</li> </ul>                                                                                                    |                                                                                                    |                               | AP.                                             |
| 2000日 明A21+36月5日<br>公開IP 请选择公网IP                                                                                                    | · (                                                                                                 | 1                             |                                                 |
| 条目名称 @                                                                                                    |                                                                                                    |                               |                                                 |
|                                                                                                    | 0/128                                                                                               |                               | b                                               |
|                                                                                                    |                                                                                                    |                               |                                                 |
| TAN YER AND TANK                                                                                                    |                                                                                                    |                               |                                                 |

阿里云提供了四种 SNAT 粒度,这里使用自定义网段粒度来做演示:

在自定义网段中填写刚刚创建的组件内网 IP,选择使用的公网 IP(推荐使用单 IP),配置完成后如下图所示:

## 1 1 1 1 -

| 入文档标是                                       | <b>b</b>                                                                                                    | 绎云     |
|---------------------------------------------|----------------------------------------------------------------------------------------------------|--------|
| ☰ (-) 阿里云                                   | · · · · · · · · · · · · · · · · · · ·                                                                                                    | ∂ 简体   |
| <b>专有网络</b><br>专有网络<br>交换机<br>路由表<br>NAT网关  | SHAT音目以回种或實現的意識UTAT探文的同葉發展:<br>1. VPC直接: NAT某共用導化CPA的時間KTCS通道注意實的AMPO時回該發展<br>3. COS開產: 開設計ACS通道注意實的AMPO時回該與構<br>4. COS開產: 開設計ACS通道注意實的AMPO時回該與構<br>使用描述:<br>- SHAT音目配是單時時, 高調解AMPOKCS通道注意實的公開中访問這取構<br>使用描述:<br>2. SNAT音目配是面后, 知業ECS為考虑优使用SNAT查目中的PHI主动论问证取得, 讓季電作一公開出口PF系统代意的网络瞬向                                                                                                    |        |
| 公网NAT网关<br>VPC NAT网关 ▲NCO<br>NAT网关资源包       | 条目前度<br>                                                                                                    | 通过配置的公 |
| VPC对等连接 ▲ 1000 终端节点 终端节点服务 网络智能服务 □ DHCP诗语集 | ISS期後<br>2 ・ 17 ・ 115 ・ 60 / 32 マ<br>ISSRP他社<br>週週回 ○ (周月5)<br>Ⅲ 取扱業種 (m→cfm22)my(h2y) 文 (1)                                                                                                    |        |
| 公開访问<br>弾性公网IP<br>Anycast弾性公网IP             | and another in a sector with the sector with the sector withe sector with the sector with the sector with the sector with the |        |
| 共享带宽<br>共享流量包<br>IPv6网关                     | 25/018 BC/H                                                                                                    |        |

点击确认创建,完成 SNAT 配置。

配置 DNAT,设置策略允许通过公网访问 TMC web 管理页面,如下图所示:

|                       | (作台 受 华北2 (北市) ~                                                                                              | Q 搜索          | 费用 工单    | ICP 备案 企) | 业 支持 | 윤 되 | ۲ ۵ | ₹ <u>○</u> | ⑦ 简体 | 0   |  |  |
|-----------------------|----------------------------------------------------------------------------------------------------|---------------|----------|-----------|------|-----|-----|------------|------|-----|--|--|
| 专有网络                  | 专有网络 / 公网NAT网关 / ngw-2zehutsf5ypdzvy6rn2gm / 创建DNAT条目                                                         |               |          |           |      |     |     |            |      |     |  |  |
| 专有网络                  | ← 创建DNAT条目                                                                                                    |               |          |           |      |     |     |            |      |     |  |  |
| 交换机                   | ● 1.DNAT規則配置后, 元法访问ECS, 请优先排除ECS安全低配置问题<br>2.DNATIP/所有項目の機能規則配置后, ECS设有优先使用SNATIP支动访问互联用, 请参考信一公開出口P未优化您的网络架构 |               |          |           |      |     |     |            |      |     |  |  |
| 路由表                   |                                                                                                    |               |          |           |      |     |     |            |      |     |  |  |
| NAT网关 へ               | 所在资源组                                                                                                    |               |          |           |      |     |     |            |      |     |  |  |
| 公网NAT网关               | 默认资源组   rg-acfmz23toyfb2xy                                                                                    | ∨ C           |          |           |      |     |     |            |      |     |  |  |
| VPC NATIRE INV        | * 选择公网IP地址                                                                                                    |               |          |           |      |     |     |            |      |     |  |  |
|                       | 123.57.224.235   eip-2zeoiiymgnh88zii53s4f                                                                    | ~ C           |          |           |      |     |     |            |      |     |  |  |
| NAI两天资源包              | * 1848.8 (2010)4H4                                                                                            |               |          |           |      |     |     |            |      |     |  |  |
| VPC对等连接 MEW           |                                                                                                    |               |          |           |      |     |     |            |      |     |  |  |
| 终端节点                  | <ul> <li>通过ECS或弹性网卡进行选择</li> <li>172.17.115.60.1 TMC-2090-Ali1 丰田七</li> </ul>                                 | × C           |          |           |      |     |     |            |      |     |  |  |
| 终端节点服务                | <ul> <li>→ 通过手动输入</li> </ul>                                                                                  |               |          |           |      |     |     |            |      | Ø   |  |  |
| 网络智能服务 🖸              |                                                                                                    |               |          |           |      |     |     |            |      | -   |  |  |
| 01100 <sup>1012</sup> | • 端口设置                                                                                                    |               |          |           |      |     |     |            |      | 2   |  |  |
| DHCP运机集               |                                                                                                    |               | _        |           |      |     |     |            |      | API |  |  |
| 公网访问 ^                |                                                                                                    | LA VILLEN MAR |          |           |      |     |     |            |      |     |  |  |
| 弹性公网IP                | 公開編日 888 私用編日 16000<br>第日前用わ1.65535 支持線日段 NP型研研 線口原用わ1.65535 支持線日段 NP型研研                                      | BOXRE ICP     | <u>~</u> |           |      |     |     |            |      | ι.  |  |  |
| Anycast弹性公网IP         | 36日13回511000000、東行町日本、米丁市方、加田市の国方1000000、東行町日本、米丁市方、<br>公私同端口段中的端口数量一致 关闭端口突破 公私同端口段中的端口数量一致                  |               |          |           |      |     |     |            |      | 88  |  |  |
| 共享带宽                  | 条目名称 @                                                                                                    |               |          |           |      |     |     |            |      |     |  |  |
| 共享流量包                 |                                                                                                    | 0/128         |          |           |      |     |     |            |      |     |  |  |
| IPv6网关                | 确定创建 取消                                                                                                    |               |          |           |      |     |     |            |      |     |  |  |

点击确认创建,完成 DNAT 配置。

注意:由于阿里云的安全组是基于 ECS 创建的,如果您想对 TMC WEB 管理页面做访问源 IP 的 ACL 访问控制,需要在创建组件时使用的安全组内进行修改,具体配置如下图所示:

|                                     | T作会 23 転号全部消害 v 巻 体化2                                                                         | (12) ×                                                  |      |                         | 0 85               |                        | 商田 丁敏 100多家 会议                       | - 71    |                                                                                                    |
|-------------------------------------|-----------------------------------------------------------------------------------------------|---------------------------------------------------------|------|-------------------------|--------------------|------------------------|--------------------------------------|---------|----------------------------------------------------------------------------------------------------|
| 云服务器 ECS                            | 五服券器 ECS / 安全和<br>安全组                                                                         |                                                         |      |                         | A venue            |                        |                                      |         | 设置全局标签 安全使用深加                                                                                                    |
| ₱行<br>标签<br>自助(问题排查<br>发送命令/文件(云助手) | <ul> <li>使用約編列表提高安全組規則管理的效率</li> <li></li></ul>                                               | 率, 查看最佳实践 ■<br>-2zewp6k9t021zkn1jekmg                   | 1 标签 |                         |                    |                        |                                      |         | C z                                                                                                    |
| 应用管理 ■■<br>实例与镜像 へ                  | <ul> <li></li></ul>                                                                           | 标签 所属专有网络 vpc-2zewp6k9t021zkn1jekmq                     | 相关实例 | 可加入IP数<br>2000<br><1% ① | 网络类型(全部) ▽<br>专有网络 | 安全編貫型(全部) ▽<br>普通安全組   | 创建时间<br>2022年6月20日 14:01             | 描述<br>- | 操作<br>修改   充職   还原规则<br>管理实例   配置规则   管理弹性同小                                                                                                    |
| 实例<br>镜像<br>弹性容器实例 ECI [2]          | sg-2ze5iosdwq4mokw7i87a     sg-20220620     sg-22zeawe1xonbws0x84i4r                          | vpc-2zewp6k9t021zkn1jekmq vpc-2zewp6k9t021zkn1jekmq     | 0    | 2000<br><1% ①           | 专有网络               | 普通安全组                  | 2022年6月20日 13:17                     | -       | 修改   克隆   还原规则<br>管理实列   配置规则   管理弹性间卡<br>修改   克隆   还原规则                                                                                                    |
| 专有宿主机 DDH<br>云盒<br>起级计算集群           | TMC安全組开放端 2 sg-2zegvly2zfjwq4hto63q<br>sg-20220615                                            | vpc-2zewp6k9t021zkn1jekmq                               | 0    | <1% ③<br>2000<br><1% ③  | 专有网络               | <b>普通</b> 安全组<br>普通安全组 | 2022年6月15日 11:10<br>2022年6月15日 11:00 | -       | 管理实例   <u>配置规则</u>   管理弹性间卡<br>修改   充職   还原规则<br>管理实例   配置规则   管理弹性间卡                                                                                                    |
| 预留实例券<br>资源保障 ===                   | g-22200kaolsx57ty94vq<br>9g-20220613                                                          | vpc-2zewp6k9t021zkn1jekmq                               | 0    | 2000<br><1% (1)         | 专有网络               | 普通安全组                  | 2022年6月13日 14:34                     |         | 1973、  光陽   近期規則<br>1973年4月   記載規則   1973年4月中<br>                                                                                                    |
| 网络与安全 へ<br>安全級                      | sg-2zeffuf3e3ugxbrce4kg     sg-20200602-tmc测试     sg-2ze869istccvv0zd3he5     trce-rn-2020013 | vpc-2zewp6k9t021zkn1jekmq     vpc-2zewp6k9t021zkn1jekmq | 0    | 2000<br><1% ①           | 专有网络               | 普通安全组<br>普通安全组         | 2022年6月2日 17:55<br>2022年5月13日 17:18  | -       | 体改 克隆 还原规则<br>管理实例 配置规则 管理弹性同卡<br>体改 克隆 还原规则                                                                                                    |
| 弹性局卡<br>密钥时                         | sg-2zedecj8nl65sa2jq46m<br>portal-20220507                                                    | vpc-2zewp6k9t021zkn1jekmq                               | 2    | 1998<br><1% ©           | 专有网络               | 普通安全组                  | 2022年5月7日 17:39                      | -       | 1878年479   RCALORD   1878年1月17日<br>博改   克隆   近原規則<br>留理実明   配加規則 1878月1日 - 日<br>1878年1   日本<br>1878年1   日本<br>1879年1   日本<br>1879年1   日本<br>1879年1 |
| 专有网络 VPC ☑<br>前缀列表 ===              | sg-2zeef27fei4foyk894ep<br>cloud-20220507                                                     | vpc-2zewp6k9t021zkn1jekmq                               | 2    | 1998<br><1% ()          | 专有网络               | 普通安全组                  | 2022年5月7日 17:35                      | ·       | 修改   克織   还原规则<br>管理实例   配置规则   管理矫性间卡                                                                                                    |

り 绎云科技

选择配置规则,进入规则配置页面:

|                                                                                                    | 工作台                                             |                                                           |                                           |                                                                  | Q                                | R                            | 费用 工单 ICP 备案 企                                          | 业 支持 🔂                   | ت ف                  | <b>F</b> 0 | ٢        | 简体                   | 0 |
|----------------------------------------------------------------------------------------------------|-------------------------------------------------|-----------------------------------------------------------|-------------------------------------------|------------------------------------------------------------------|----------------------------------|------------------------------|---------------------------------------------------------|--------------------------|----------------------|------------|----------|----------------------|---|
| 云服务器 ECS<br>概定<br>事件<br>指音<br>自助问题择意<br>发送命令(欠件(気助手))<br>品用質者<br>四                                                      | ① 使用氣服列表提為受全能却<br>完全相規約<br>安全相均实所均表<br>安全相均等性局令 | (同管理的效率,查看最佳<br>基本信息<br>安全組口/名称:<br>安全組典型:<br>描述:<br>资源组: | <mark>实其 ■</mark><br>sg-2zeawe1x<br>普通安全组 | qrbws0x84i4r/ TMC安全相开放3                                          | 10                               | 岡總:<br>組內達通策略:<br>标號:        | vpc-2zewp6k9t021zkn1jekmq<br>Klip2E3ii k2tirAktip/kilan |                          |                      |            |          |                      |   |
| 实例与镀像 ヘ                                                                                                    | <                                               | 访问规则 3.55<br>入方向 出7<br>手动运知<br>授权策略                       | 等入安全總規則<br>行向<br>快速原加<br>优先级 〇            | <ul> <li>- 等出 の健康检査</li> <li>へ、輸入端口或者授权対象送行指<br/>物収累型</li> </ul> | ★ 不会并<br>MD2089 ①                | <b>授权对象</b> 〇                | ✓                                                       | 创建对问                     |                      | 操作         |          |                      |   |
| 超級计算集群<br>预留实例券<br>资源保障 ===                                                                                             |                                                 | <ul> <li>○允许</li> <li>○允许</li> <li>○允许</li> </ul>         | 1                                         | 自定义 UDP<br>自定义 TCP                                               | 目約: 9527/9527<br>目約: 16000/16000 | 遊: 0.0.0.0/0<br>遊: 0.0.0.0/0 |                                                         | 2022年6月20日<br>2022年6月20日 | 14:19:57<br>14:19:48 | 编辑<br>编辑   | 复制<br>复制 | 2013<br>2013<br>2013 | ] |
| 守留計划           同様与安全         へ           安全規         弾劾局卡           密明时         音有関機 VPC (2)           訪週刊表         max |                                                 |                                                           | 1                                         | BEX TOP                                                          | 目野: 22/22                        | <u>28:</u> 0.0.0.0/0         |                                                         | 2022年6月16日               | 11:10:03             |            | 28       | Stan                 |   |
| 存储与快照へ                                                                                                    |                                                 |                                                           |                                           |                                                                  |                                  |                              |                                                         |                          |                      |            |          |                      |   |

编辑入方向 16000 端口的规则,使其只开放管理员所在区域的出口 IP 地址权限。

以上完成了 TMC 组件的安装以及相关环境的配置,其他组件的操作与其类似,相关网络权 限设置请参考绎云官网-文档中心-物理网络访问权限要求。

# 登录信域组件控制台

创建实例需要一点时间,创建完实例后,您可以在实例列表中查看到刚才创建的 TMC 实 例,如下图所示:

| 请输入文档核                                             | 示题                                                                                                    | //                   |                                   |                                            |               |                                                            |                                        | 🔰 绎云科技                                                                                   |
|----------------------------------------------------|----------------------------------------------------------------------------------------------------|----------------------|-----------------------------------|--------------------------------------------|---------------|------------------------------------------------------------|----------------------------------------|------------------------------------------------------------------------------------------|
| ☰ (-) 剛聖云   ☆                                      | 工作会 目 斯号全部统要 >                                                                                                    | (2)系) ~              |                                   |                                            |               | Q 搜索                                                       | 義用 工单 ICP 發雲 企业                        | रोग App 🖬 🗘 🛒 🕐                                                                          |
| <b>云服务器 ECS</b><br>瓶流<br>帯件<br>标道                  | 王服務員 ECS / 元州<br>文例<br>の記文明<br>の記文明<br>の記文明<br>の記文明<br>の記文明<br>の記文明<br>の記文明<br>の記文明<br>の記文明<br>の記文明<br>の記文明<br>の記文明<br>の記文明<br>の<br>の記文明<br>の<br>の<br>の<br>の<br>の<br>の<br>の<br>の<br>の<br>の<br>の<br>の<br>の | 皇家,或者編入关鍵字识别推<br>与在  | 18 0 Q 65                         |                                            |               |                                                            | ,                                      | 252455 20                                                                                |
| 自助问题#重<br>发送命令/文件(云助手)<br>応用管理 ■■<br>实例与镜像 ^<br>实例 | <ul> <li>— Reylov≤й?</li> <li>— Тик_30220620</li> <li>— Rein (Fill: 1000)</li> </ul>                                                                                                    | ₩<br>₩<br>• • •<br>₩ | 並注 可用区 ▽ ○ 北京 可用区H (法県・1品中10年40月) | IP地址<br>172.17.180.236 (私府)<br>所欧企業<br>更多本 | 状态 ♀<br>● 遠行中 | 网络柴型 ▽ 配置<br>参有同志 vORS4<br>ecc.g7.large 5Mbps (<br>5Mbps ) | 付票方式 ▽<br>2022年6月20日 11:15 台連<br>共有15. | <ul> <li>操作</li> <li>管理:12程を提<br/>更成式が知識:更多 -</li> <li>報気型示:20 -&gt; 条 &lt; 1</li> </ul> |
| 10.0                                               |                                                                                                    |                      |                                   |                                            |               |                                                            |                                        |                                                                                          |

在实例列表的操作列,点击"远程连接"可使用 Workbeach 连接 TMC 虚拟机控制台,登录 配置里需要填入用户名: admin,密码: b4a5928c。

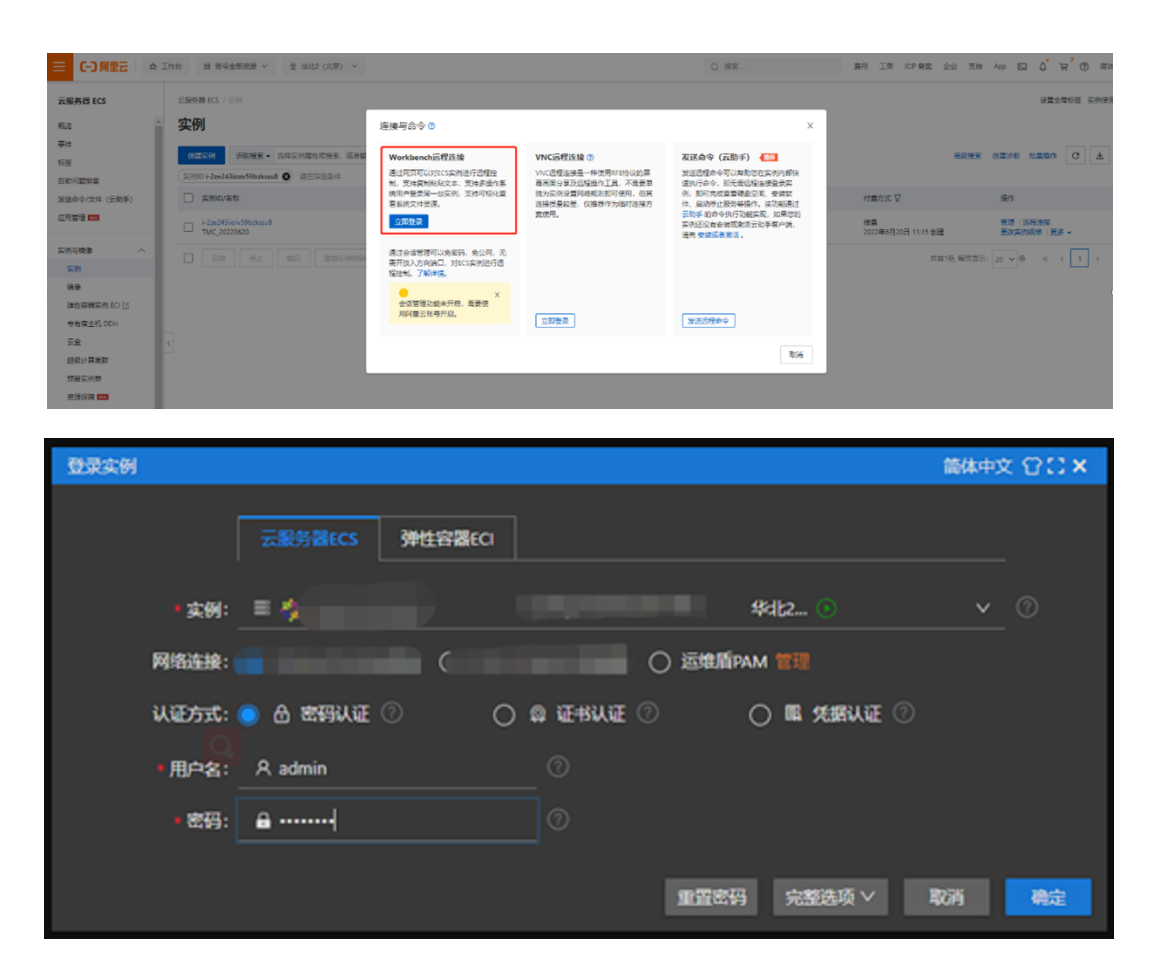

登录成功后您可以看到如下图所示的 TMC 控制台界面:

# り 経云科技

## 请输入文档标题

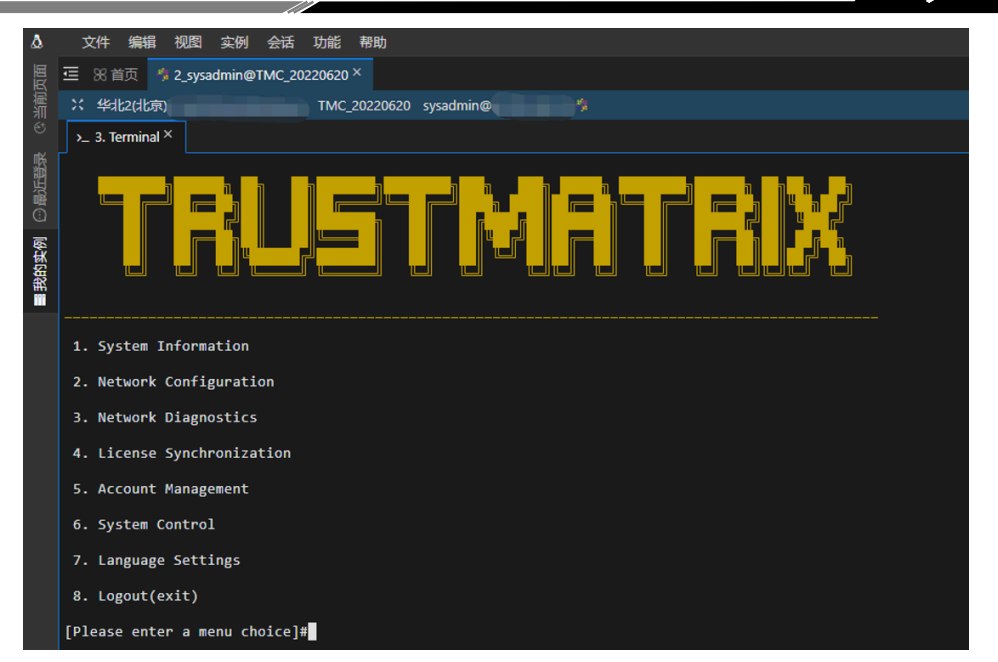

进入信域组件控制台界面后,您还需要使用您的信域企业帐号,通过同步授权证书激活信域 组件。

信域其他组件在阿里云上的部署方式与 TMC 的部署方式大致相同,需要注意的是不同的组件对硬件配置和网络访问权限的要求会有不同,具体说明请参考:服务器配置建议、网络访问权限要求,本文不再一一赘述。